## よくある質問まとめ -Word-

## 縦書きで「」が上手く表示されない

フォントを変更することで表示させられます。

- 1. ホーム
- 2. フォントの右下

| 自動保存 ● カ 日 り ~ ひ 島 マ 文書 1 - |                  |        |    |              |              |           |       |              |  |
|-----------------------------|------------------|--------|----|--------------|--------------|-----------|-------|--------------|--|
| ファイル                        | <u>*-7</u>       | 挿入     | 描画 | デザイン         | レイアウト        | 参考資料      | 差し込み  | り文書          |  |
| Ê                           | 入切り取り            |        | 游明 | 朝            | ~ 10.5 ~ A   | A Aa ∽    | A T   | A            |  |
| 貼り付け <sup>レ</sup><br>~ く    | 回 →ビー<br>ダ 書式のコピ | ー/貼り付け | В  | I <u>U</u> ∽ | $ab x_2 x^2$ | A ~ 🖌 ~ . | A ~ A | <del>(</del> |  |
|                             | クリップボード          | ſ      | 2  |              | フォント         |           |       | Ŀ            |  |

- 3. フォント
- 4. 日本語用フォントと英数字用フォントを変更
- 5. 「既定に設定」を押す

| フォント                                |                                          | ? ×              |  |  |  |  |  |  |  |
|-------------------------------------|------------------------------------------|------------------|--|--|--|--|--|--|--|
| フォント 詳細設定                           |                                          |                  |  |  |  |  |  |  |  |
| 英数字                                 |                                          |                  |  |  |  |  |  |  |  |
| 日本語用のフォント(工):                       | スタイル( <u>Y</u> ):                        | サイズ( <u>S</u> ): |  |  |  |  |  |  |  |
| 游ゴシック                               | 標準                                       | 10.5             |  |  |  |  |  |  |  |
| 英数字用のフォント( <u>E</u> ):              | 標準 < < < > < < < < < < < < < < < < < < < | 9 ^              |  |  |  |  |  |  |  |
| 游ゴシック                               | 太字 ~                                     | 10.5 ¥           |  |  |  |  |  |  |  |
| אנויא אוייטרעב                      |                                          |                  |  |  |  |  |  |  |  |
| フォント(工):                            | スタイル( <u>N</u> ):                        | サイズ( <u>Z</u> ): |  |  |  |  |  |  |  |
| +本文のフォント - コンプレックス スクリプト ~          | 標準 ~                                     | 14 ~             |  |  |  |  |  |  |  |
| すべての文字列                             |                                          |                  |  |  |  |  |  |  |  |
| フォントの色( <u>C</u> ): 下線( <u>U</u> ): | 下線の色(I):                                 | 傍点( <u>:</u> )   |  |  |  |  |  |  |  |
| 自動 ~ (下線なし) ~                       | 自動~                                      | (傍点なし) ~         |  |  |  |  |  |  |  |
| 文字飾り                                |                                          |                  |  |  |  |  |  |  |  |
| □ 取り消し線(K)                          | □小型英大文字(M)                               |                  |  |  |  |  |  |  |  |
| □ 二重取り消し線(L)                        | □ すべて大文字( <u>A</u> )                     |                  |  |  |  |  |  |  |  |
| □ 上付き(₽)                            | □ 隠し文字(H)                                |                  |  |  |  |  |  |  |  |
| □ 下付き( <u>B</u> )                   |                                          |                  |  |  |  |  |  |  |  |
| 7/2-                                |                                          |                  |  |  |  |  |  |  |  |
| あア亜A y 1 アイウ Ay123 ©™               |                                          |                  |  |  |  |  |  |  |  |
| TrueType フォントです。印刷と画面表示の両方で使用されます。  |                                          |                  |  |  |  |  |  |  |  |
| 既定に設定( <u>D</u> ) 文字の効果( <u>E</u> ) | ОК                                       | キャンセル            |  |  |  |  |  |  |  |